## Exam recognition through PLUSonline | Student guidelines for curricula introduced in the winter semester of 2016

(Last updated: March 2023)

The following procedure is necessary for the recognition of exams or achievements from previous/other studies at accredited educational institutions for the current study programme and to get them entered into the PLUSonline system:

- 1) Registration (Login) in PLUSonline
- 2) After successful registration, click on "Recognitions/Achievement supplements":

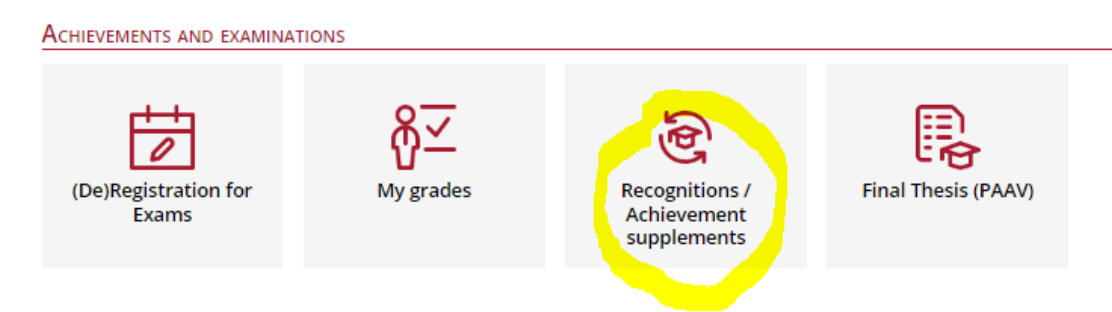

3) In the "Operations" menu (upper left corner) click on "New recognition".

| Go to 🔻                  | Operations 🔶                          |             |
|--------------------------|---------------------------------------|-------------|
| cognitions               | New recognition                       |             |
| be of recognition        | New achievement                       | File number |
| chelorstudium; Informati | k (UG2002)                            |             |
| neral recognition        |                                       |             |
| neral recognition        |                                       |             |
| neral recognition        |                                       |             |
| neral recognition (Ot    | her: Credits acc. to curriculum etc.) |             |
|                          |                                       |             |

4) This opens another window with more fields to fill out.

| ierai                 |                                                                        |   |
|-----------------------|------------------------------------------------------------------------|---|
| Studies               | UD 033 612 2019W Bachelorstudium; Anglistik und Amerikanistik (UG2002) | * |
| Type of recognition   | General recognition                                                    |   |
| File number           |                                                                        |   |
| ean's office number   |                                                                        |   |
| Note                  |                                                                        |   |
| ucational institution | Please select 🔻                                                        |   |
| te                    |                                                                        |   |
| te of recognition     | nat: DD.MM.YYYY                                                        |   |

- a) Select your Salzburg degree programme the one to which you would like your courses to be accredited!
- b) Next, select "General recognition" only!
- c) For "Educational institution" you must select the educational institution at which the examination(s) was/were successfully completed, i.e. the foreign/original educational institution (e.g. University of Oxford, GBR) or your own university (University of Salzburg), depending on which examination is to

## Example 1: recognising a course successfully completed at a foreign educational institution

| General                 |                                                                    |                   |
|-------------------------|--------------------------------------------------------------------|-------------------|
| Studies                 | UD 033 612 2019W Bachelorstudium; Anglistik und Amerikanistik (UG2 | 002) 🗸            |
| Type of recognition     | General recognition                                                |                   |
| File number             |                                                                    |                   |
| Dean's office number    |                                                                    |                   |
| Note                    |                                                                    |                   |
| Educational institution | Please select                                                      | *                 |
|                         |                                                                    | ٩                 |
|                         | Universität Salzburg                                               | <u> </u>          |
| Date                    | AFG Balkh University                                               | -                 |
| Date of recognition     | ALB European University of Tirana                                  |                   |
| Form                    | ALB ISPE College Prishtina                                         |                   |
|                         | ALB Social Research Kosovo Prishtina                               |                   |
|                         | ALB Universität Prishtina                                          | Save Cancel/Close |
|                         | ALB Universität Tirana                                             |                   |
|                         | ALP Heiversum Heiversity College Drichties                         |                   |

## Example 2: Home university (i.e. University of Salzburg)

| eneral                 |                                                                        |
|------------------------|------------------------------------------------------------------------|
| Studies                | UD 033 612 2019W Bachelorstudium; Anglistik und Amerikanistik (UG2002) |
| Type of recognition    | General recognition                                                    |
| File number            |                                                                        |
| Dean's office number   |                                                                        |
| Note                   |                                                                        |
| lucational institution | Universität Salzburg 🔹                                                 |
| ate                    | 11.2022                                                                |
| Form                   | Iat: DD.MM.YYYY                                                        |
|                        |                                                                        |

Now enter the current date and then click on Save.

|         |         | _     | _     | _      | _                   | _                                                     | _     |        |                                                          |
|---------|---------|-------|-------|--------|---------------------|-------------------------------------------------------|-------|--------|----------------------------------------------------------|
| Gener   | al      |       |       |        |                     |                                                       |       |        |                                                          |
|         |         | s     | tudi  | es     |                     | 033                                                   | 612   | 2010   | W Bacheloretudium: Anglistik und Amarikanistik (LIG2002) |
| Studies |         | 00    | / 033 |        | 2019                | Bachelorstadium, Anglistik and Amerikanistik (062002) |       |        |                                                          |
| тур     | be of r | ecog  | nitio | on     | General recognition |                                                       |       |        | on 🗸                                                     |
|         | Fi      | ile n | umb   | er     |                     |                                                       |       |        |                                                          |
| Dean    | 's offi | ce ni | umb   | er     |                     |                                                       |       |        |                                                          |
|         |         |       | No    | te     |                     |                                                       |       |        |                                                          |
| Educat  | ional   | insti | tutio | on     | Un                  | iver                                                  | sität | : Salz | burg                                                     |
|         |         |       |       |        |                     |                                                       |       |        |                                                          |
|         |         |       |       |        |                     |                                                       |       |        |                                                          |
|         |         |       |       |        |                     |                                                       |       |        |                                                          |
| Date    |         |       |       |        |                     |                                                       |       |        |                                                          |
| Date o  | f reco  | gniti | on    | 20     | 11 2                | 022                                                   |       |        |                                                          |
|         |         | 0     |       | 20.    |                     |                                                       |       |        |                                                          |
|         | ?       |       | Nov   | emb    | er, i               | 2022                                                  | 2     | ×      |                                                          |
|         | ×       |       | т.    | 10     | day<br>             | . E.s.                                                | ,<br> | »      | Sava Canaal/Clana                                        |
|         | WK      | 21    | riue  | vve    | ( Inc               | J Fri                                                 | Sat   | Sun    | Save Cancenciose                                         |
|         | 44      | 1     |       |        | 10                  | 4                                                     | 12    | 12     |                                                          |
|         | 45      | Ľ     |       |        | 10                  |                                                       | 12    | 15     |                                                          |
|         | 46      | 14    | 15    | 16     | 17                  | 18                                                    | 19    | 20     |                                                          |
|         | 47      | 21    | 22    | 23     | 24                  | 25                                                    | 26    | 27     |                                                          |
|         | 48      | 28    | 29    | 30     | 1                   | 2                                                     | 3     | 4      |                                                          |
|         | 49      | 5     | 6     | 7      | 8                   | 9                                                     | 10    | 11     |                                                          |
|         |         |       | 2     | Select | t date              | 2                                                     |       |        |                                                          |
|         |         |       |       |        |                     |                                                       |       |        |                                                          |

5) After you have clicked on "Save", you can close/minimise the window.

You will now see your "General recognition" in the overview page, under the selected degree programme and the current date.

Example of a "General recognition" for a foreign educational institution:

| Doktoratsstudium; Naturwissenschaften an der NAWI-Fak.; Ecology and Evolution (MEE) (UG2002) |            |       |                                          |
|----------------------------------------------------------------------------------------------|------------|-------|------------------------------------------|
| General recognition                                                                          | 20.04.2016 | 1/0/0 | Body and Health Academy Haslach          |
| General recognition                                                                          | 13.01.2017 | 1/1/1 | Universität Salzburg                     |
|                                                                                              |            |       |                                          |
| Masterstudium; Data Science (UG2002)                                                         |            |       |                                          |
| General recognition                                                                          | 04.05.2017 | 1/1/0 | Praxiseinrichtung                        |
|                                                                                              |            |       |                                          |
| Bachelorstudium; Digitalisierung-Innovation-Gesellschaft (UG2002)                            |            |       |                                          |
| General recognition                                                                          | 08.01.2021 | 0/0/0 | Fachhochschule Wien                      |
| General recognition                                                                          | 08.01.2021 | 0/0/0 | Fachhochschule Wien                      |
|                                                                                              |            |       |                                          |
| Masterstudium; Copernicus Master in Digital Earth (UG2002)                                   |            |       |                                          |
| General recognition                                                                          | 23.09.2020 | 1/1/0 | European University of Tirana            |
| General recognition                                                                          | 23.09.2020 | 3/3/2 | École d'Architecture de Paris Belleville |
|                                                                                              |            |       |                                          |
| Bachelorstudium; Medizinische Biologie (UG2002)                                              |            |       |                                          |
| General recognition                                                                          | 17.09.2020 | 0/0/0 | Universität Salzburg                     |
| General recognition                                                                          | 17.09.2020 | 0/0/0 | Universität Salzburg                     |
|                                                                                              |            |       |                                          |
| Bachelorstudium; Anglistik und Amerikanistik (UG2002)                                        |            |       |                                          |
| General recognition                                                                          | 29.11.2022 | 0/0/0 | Universität Salzburg                     |
| General recognition                                                                          | 29.11.2022 | 0/0/0 | University of Oxford                     |
|                                                                                              |            |       |                                          |

a) To submit this position notification – the "General Recognition" you have just entered – click on "<u>0/0/0</u>" in the correct row.

| General recognition | 29.11.2022 | 0/0/0 | Universität Salzburg |
|---------------------|------------|-------|----------------------|
| General recognition | 29.11.2022 | 0/0/0 | University of Oxford |
|                     |            |       |                      |

b) This will open a window to create the first position notification (position 1). Click on "Operations" and then on "New position".

| Select ( Positions ) 🔻      | Operations                 | Abbrechen/Schließen |  |
|-----------------------------|----------------------------|---------------------|--|
| There are currently no posi | New position               | otification.        |  |
| mere are currently no pos   | itions for the selected in | Suncation.          |  |

**IMPORTANT!** This must be repeated for each course/examination you wish to be recognised. Click on "**New item**" each time to create a **separate position notification** for **each course/examination**!

**EXCEPTION:** If the whole elective or compulsory module has to be recognised. Please enter **all** (PLUS!) courses in one position notification and then select "**Free electives**" under "is/are recognised for PLUS course(s)"!

- c) Now you can enter the first course/examination (completed at the foreign university) that is to be recognised at the University of Salzburg.
  - → Click on "add" next to "course(s) to be recognised"

| Abbrechen/Schließen                                                  |
|----------------------------------------------------------------------|
| Create new position<br>Course(s) to be recognised <mark>: add</mark> |
| is/are recognised for PLUS course(s) add                             |
| Definable results or certificates (e.g. free subjects)Add            |
|                                                                      |
| Save and Close Cancel                                                |

➔ Enter "Name" (title/name of the exam/course)

- → Enter hours/week or ECTS credits
- ➔ Enter the original grade received for the exam/course
- ➔ Select type of course for the examination
- → Select the academic year in which the examination was taken/course was completed
- → Click on "Save and close"

| Abbrechen/Schließen                 |                                           |  |
|-------------------------------------|-------------------------------------------|--|
| Course number                       |                                           |  |
| Name (English)<br>Topic             |                                           |  |
| Topic (English)                     | max. 2000 characters max. 2000 characters |  |
| Hours/week                          |                                           |  |
| Original grade                      | Format: DD.MM.YYYY                        |  |
| Academic year<br>Duration of course | 2022/23 ~                                 |  |
| building (builde                    | Save Save and Close Cancel/Close          |  |

TIP: If you want to get **several exams** or **partial exams from other countries** recognised for your Salzburg study programme, then simply add another exam under the same position notification item using "Course(s) to be recognised: **add**". This step can be repeated as often as needed, as long as it makes sense to do so.

A list of all examinations completed at your own university will appear here.

- 6) Next, indicate why the foreign examination should be recognised at the University of Salzburg. Recognition for a compulsory or elective course or also for free electives:
  - a) Click on "add" next to "is/are recognised for PLUS event(s)".

| Abbrechen/Schließen                                                                                                 |                    |                    |              |        |
|----------------------------------------------------------------------------------------------------|--------------------|--------------------|--------------|--------|
| Edit po                                                                                                    | sition 1           |                    |              |        |
| Course(s) to be recognised: add                                                                                     |                    |                    |              |        |
| Course of foreign educational institution.                                                                          | Duration of course | Foreign evaluation | ECTS credits | Delete |
| 630 BB12 English Course 2 Hours/week 2021/22; SE 2 hours/week 202                                                   | 21/22              | 1                  | 3            | 8      |
| is/are recognised for PLUS course(s <mark>) add</mark><br>Definable results or certificates (e.g. free subjects)Add |                    |                    |              |        |
|                                                                                                    | Save and           | Close Cancel       |              |        |

- **b)** This will open the window in which you can select the Salzburg examination. Select the equivalent Salzburg exam to the exam/course you wish to have recognised.
- c) Search for and select the "desired" examination to be recognised.
- d) Open the study programme you have enrolled in by clicking on the + symbol and select the checkbox next to the green circle (= examination node) for the corresponding examination.
- e) Click on "Select" to choose the desired Salzburg examination.

| General | search Done                                                                                        |
|---------|----------------------------------------------------------------------------------------------------|
|         |                                                                                                    |
| Select  |                                                                                                    |
|         |                                                                                                    |
| N       | Vame                                                                                               |
|         | [2019W] English and American Studies                                                               |
|         | VK] [612_16_Angl] English and American Studies                                                     |
|         | ➡ ♦ [VK] [612_16_1] STEOP                                                                          |
|         | ☑ ◆ [VK] [612_16_2] Approaching C1                                                                 |
|         | ➡ ♦ [VK] [612_16_3] Consolidating C1                                                               |
|         | ⊡ ◆ [VK] [612_16_4] Approaching C2                                                                 |
|         | □ ◆ [VK] [612_16_5] Linguistics                                                                    |
| ۲       | [VK] [612_16_5_Ling1.1] Introduction to English Linguistics [Can be taken in advance within STEOP] |
| $\odot$ | [VK] [612_16_5_Ling1.2] Systemic Linguistics                                                       |
|         | ⊕      ♦ [VK] [612_16_6] Linguistics II                                                            |
|         | ⊕      ♦ [VK] [612_16_7] Linguistics III                                                           |
|         | ⊕      ♦ [VK] [612_16_8] Literary Studies I                                                        |
|         | ⊕                                                                                                  |
|         | ⊕      ♦ [VK] [612_16_10] Literary Studies III                                                     |
|         |                                                                                                    |
|         | ⊕      ♦ [VK] [612_16_12] Anglophone Cultures II                                                   |
|         |                                                                                                    |
|         | ⊕      ♦ [VK] [612_16_14] Fachprüfung Sprachbeherrschung C1                                        |
|         | ⊕                                                                                                  |
|         | ⊕                                                                                                  |
|         |                                                                                                    |
|         | ► ♦ [VK] [612_16_FWF] Freie Wahlfächer                                                             |
| Select  |                                                                                                    |

- f) The following window will open automatically after you have clicked on "Select":
  - → Select the current "Semester"
  - → Select the assessment corresponding to the PLUS assessment "course(s) to be recognised" according to step 7.3 of the guide.
  - ➔ Finish the process by clicking on "Add"!

| Abbrechervschileisen                                                      |           |
|---------------------------------------------------------------------------|-----------|
| to be addeel 612.FP2 Fachprüfung Linguistics and Cultures (OSH L, SS 20 + |           |
| Semetter 2021/22 S 👻                                                      |           |
| Assessment v                                                              |           |
| Choose others                                                             | Add Close |
|                                                                           |           |

- → After you have clicked on "Add", close the examination selection window.
- ➔ If the desired exam is not yet listed as a real exam in the system, a virtual recognition position A....x is created.

**TIP:** If the examination should replace several Salzburg examinations, simply repeat the steps under the same position.

**IMPORTANT:** Please do not under any circumstances use examinations from older academic years that are not assigned to the present curriculum. Otherwise, your credit cannot be assigned in your curriculum support.

- 7) The previous window will now appear, with the addition of the selected Salzburg exam/course.
- 8) Complete "Position 1", i.e. the application for the first examination, by clicking on "Save".

| Abbrechen/Schließen                                                                    |                              |                   |                |        |
|----------------------------------------------------------------------------------------|------------------------------|-------------------|----------------|--------|
| Edit position                                                                          | 1                            |                   |                |        |
| Course(s) to be recognised: add                                                        |                              |                   |                |        |
| Course of foreign educational institution.                                             | Duration of course           | Foreign evaluatio | n ECTS credits | Delete |
| 630 BB12 English Course 2 Hours/week 2021/22 Compulsary Module; SE 2 hours/week 2021/2 | 2                            | 1                 | 3              | Û      |
| s/are recognised for PLUS course(s) add                                                |                              |                   |                |        |
| lourse/subject                                                                         | PLUS                         | Delete            |                |        |
| 612FP2 Fachprüfung Linguistics and Cultures; L 05H S 2021/22 Fach-/Modulprüfung        | assessment<br>1 sehr gut 🗸 🗸 |                   |                |        |
| Definable results or certificates (e.g. free subjects)Add                              |                              |                   |                |        |
|                                                                                        | Save and                     | Close Cancel      |                |        |
|                                                                                        | Save and                     | Callee            |                |        |

TIP: You can access your position notifications at any time by clicking on the three digits of the desired "General recognition" (e.g. 0/0/0 or 1/0/0) on the "Recognitions / Achievement supplements" page.

- 9) Recognition of free electives:
  - a) If you wish to receive credit for examinations for free electives, click on "add" at "is/are recognised for PLUS course(s)":

| Abbrechen/Schließen                                                                                   |  |
|----------------------------------------------------------------------------------------------------|--|
| Create new position<br>Course(s) to be recognised: add                                                |  |
| is/are recognised for PLUS course(s) add<br>Definable results or certificates (e.g. free subjects)Add |  |
| Save and Close Cancel                                                                                 |  |

 b) Click on the checkbox in front of the orange cross (= examination node) next to "Free electives" and then click on "Select":

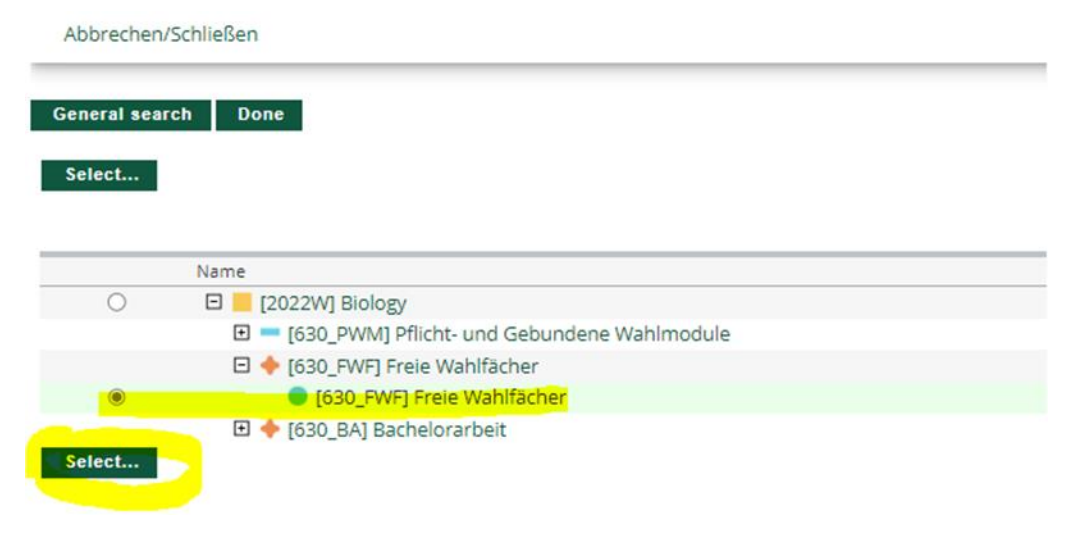

c) The following window will open:

Abbrechen/Schließen

| to be added             | AXXXXX Freie Wahl | fächer (0SH FA, SS 2015/16) |  |
|-------------------------|-------------------|-----------------------------|--|
| Semester                | 2015/16 S 🗸 🗸     |                             |  |
| <mark>Assessment</mark> | 1 sehr gut        | ~                           |  |

- d) For "Semester", select the current academic year.
- e) Select one of the existing recognition courses under "To be added" (identifiable by the additional text, e.g. "Recognition 1").
- f) Select the assessment according to the PLUS assessment of the "examination to be recognised"
- g) Then click on "Add" on the righthand side.
- h) Finish the process by clicking on "Save and close"

| Delete |
|--------|
| Delete |
|        |
|        |
|        |
|        |
|        |
|        |
|        |
|        |

The application for recognition of this examination has been completed by saving position 1. If you wish to have further examinations recognised, continue with position 2 (then position 3, etc.) by repeating the previous steps.

When you have entered all examinations that are to be recognised, the process must be completed by clicking on "Confirm all positions".

**IMPORTANT!** Changes are no longer possible after you have confirmed all positions.

| Select ( Positions ) 🔻                  | Operations 🔺             | Cancel/Close     |
|-----------------------------------------|--------------------------|------------------|
| Order                                   | New position             |                  |
| osition 1<br>511104 Information Techn   | Print Request            | 25H W 2015/16; 🕡 |
| (recognised acc. to)<br>s recognised as | Confirm all positions    |                  |
| A00185489 Freie Wahlfäch                | er; L 0SH S 2015/16 Fach | /Modulprüfung; 🕡 |

| LODRÓN<br>UNIVERSITĂTOUALITY<br>SALZBURG                                                                        |                                                         |                                      |  |   | onlinequality.uni-salzburg.at enthält                                                                                                    |
|----------------------------------------------------------------------------------------------------|---------------------------------------------------------|--------------------------------------|--|---|----------------------------------------------------------------------------------------------------|
| Recognition Positi<br>General recognition of                                                                    | ons / Teststud Andrea<br>of 05.12.2022                  |                                      |  |   | In case of an OK these positions cannot be further edited by the<br>student Any correction or cancellation of the confirmation for edition                                                |
| Select ( Positions ) 🔻<br>Order                                                                                 | Operations 🔻                                            | Cancel/Close                         |  | _ | purposes can only be done by the responsible department/person in<br>charge. For an official confirmation, please contact the recognising<br>department bringing your documents with you. |
| Position 1<br>511104 Information Techni<br>(recognised acc. to)<br>is recognised as<br>A00185489 Freie Wahlfäch | ology, Society and Law; St<br>er; L 0SH S 2015/16 Fach- | 25H W 2015/16; 🕡<br>/Modulprüfung; 🕡 |  |   | OK Abbrechen                                                                                                    |

10) As the last step of the recognition procedure: please click on "Print request" in the upper left corner under "Operations"

The PDF document "List of Requested Recognitions" will open. This document is regarded as an application and must be signed and submitted to the chairperson of the respective curricular commission with the corresponding performance records.

| Select ( Positions ) 🔻                           | Operations 🔺             | Cancel/Close      |
|--------------------------------------------------|--------------------------|-------------------|
| Order                                            | New position             |                   |
| Position 1                                       | Print Request            |                   |
| 511104 Information Techn<br>(recognised acc. to) | Confirm all positions    | 25H W 2015/16; 🕡  |
| A00185489 Freie Wahlfäch                         | er; L 0SH S 2015/16 Fach | -/Modulprüfung; 🕡 |
|                                                  |                          |                   |

If approved by the respective chairperson of the Curricular Commission, the application will be forwarded to the Legal Department, where the final notification of recognition will be issued.

Your notification of recognition will then only be sent electronically to your student e-mail address (<u>firstname.lastname@stud.sbg.ac.at</u>).

If you wish to have the decision entered in PLUSonline as soon as possible (usually within two working days at the latest), you can submit an appeal in writing to <u>bescheid@plus.ac.at</u> after the notification has been delivered (for more information, please refer to the e-mail sent to you with the notification). The notification of recognition is available for you in PLUSonline under "**Transcript of Records**"